# AIS\_BUOY\_TRACKER\_AP-V12(AT-108)

### Software download instructions

## **STEP1**: DOWNLOAD LINK <u>HTTPS://DRIVE.GOOGLE.COM/FILE/D/13GFQSW4COEIW906TLCTJXMQW1PVAQBB-</u>/VIEW?USP=SHARING

#### **STEP**2 : KEY IN THE PASSWORD TO UNZIP ( PLEASE ASK SALES MANAGER FOR PASSWORD )

### **STEP**3 : CLICK THIS ICON TO SETUP

(AIS\_Buoy\_Tracker\_AP-V12(AT-108)\AT-108-Installer)

| 1 | > | AIS_Buoy_Tracker_ | AP-V12(AT-108) | > | AT-108-Installe |
|---|---|-------------------|----------------|---|-----------------|
|   |   |                   |                |   |                 |

| 名稱 ^         | 類型    |
|--------------|-------|
| 📕 bin        | 檔案資料夾 |
| license      | 檔案資料夾 |
| supportfiles | 檔案資料夾 |
| nidist.id    | ID 檔案 |
| 4 setup      | 應用程式  |
| setup        | 組態設定  |

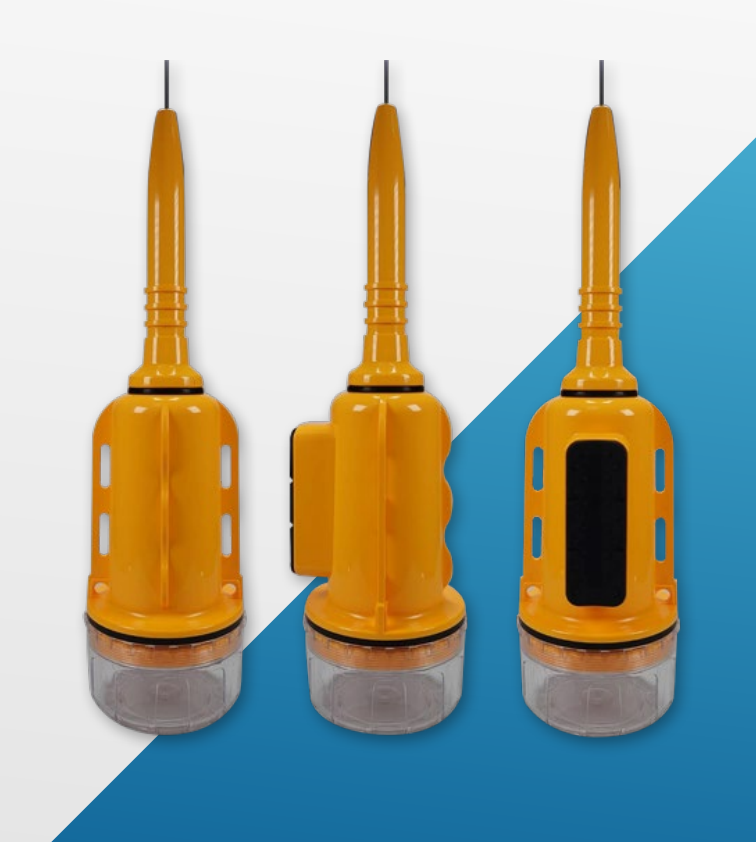